## HARD DISK EXPANSION: SINGLE-DISK AND UNPROTECTED VOLUMES

Review the information below before attempting to add hard disks to a single-disk or unprotected volume.

**Important info on NAS Backup:** It is recommended that all users back up data to DAS or another NAS as further protection against disk failure or secondary points of failure (e.g. hardware, network, etc.). See <u>Backup Jobs</u> for details.

### REMOVING HEALTHY DISKS FROM AN UNPROTECTED VOLUME

An unprotected volume can be:

- SimplyRAID single-disk
- RAID 1 single-disk
- JBOD
- RAID 0

**Removing a healthy hard disk from an unprotected volume while the LaCie 5big NAS Pro is powered on will delete all of the volume's data**. While removing healthy disks is not recommended, you can avoid losing data by shutting down the LaCie NAS first. Return the hard drives to their proper bays before powering on the LaCie NAS.

Additionally, powering on the LaCie 5big NAS Pro with a missing disk in an unprotected volume will break its RAID and all data will be lost.

## HARD DISK EXPANSION

SimplyRAID

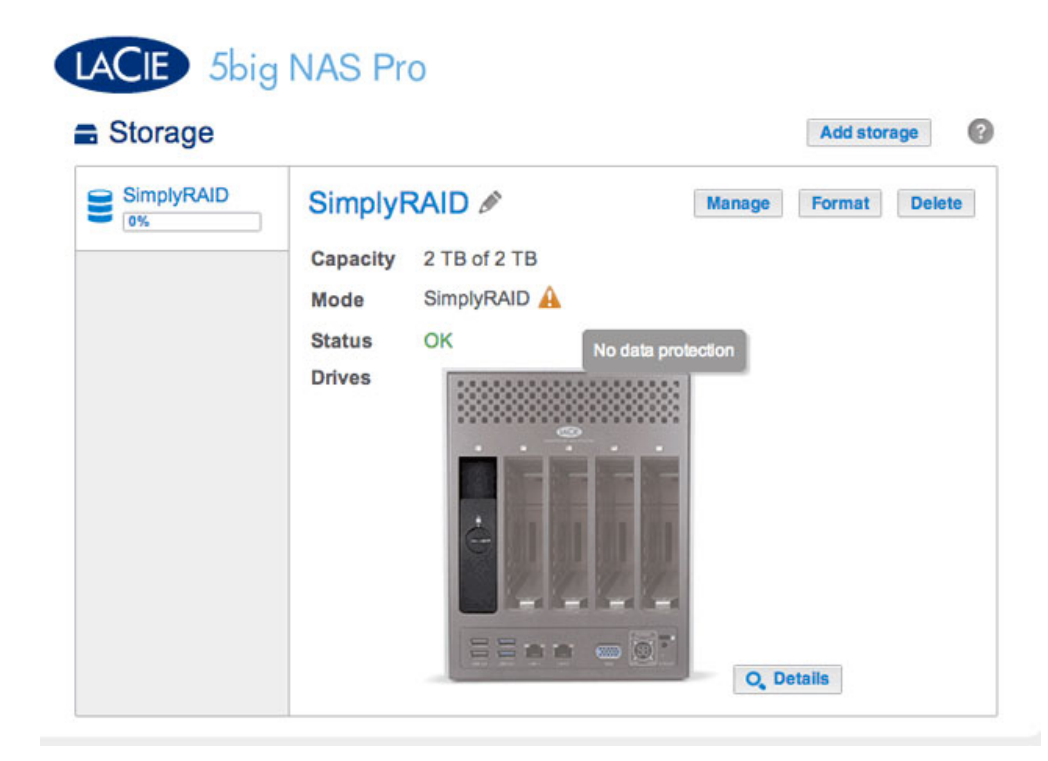

The screenshot above shows a single-disk volume configured for LaCie SimplyRAID (for instructions on how to change the name of the volume from the default to *SimplyRAID*, see <u>Volume Tools</u>). Follow the steps below to add one or more drives to your single-disk volume:

 Insert a new hard drive into the next available drive slot in your LaCie 5big NAS Pro (see <u>Remove/Insert a</u> <u>Hard Disk</u> for instructions). Following the disk installation, the **Dashboard > Storage** page should display at least one *New* hard drive.

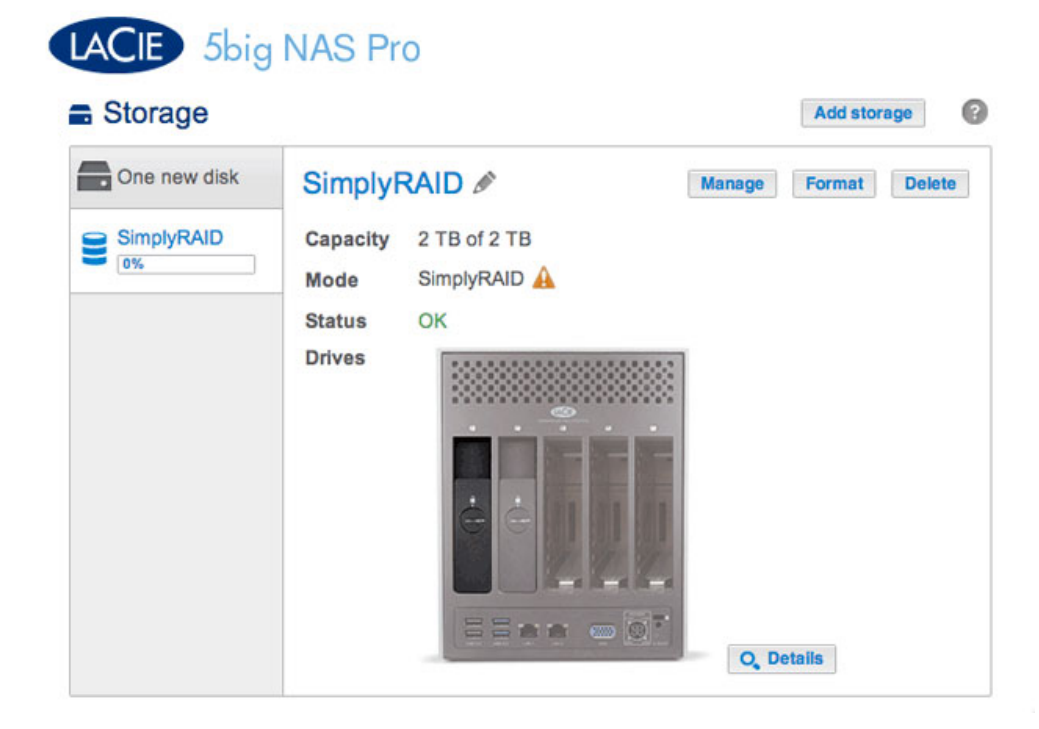

- 2. Choose Manage.
- 3. Select **Add drive** and choose **Next**.

|      | 1. Action                                                       | 2. Settings                           | 3. Finish |  |
|------|-----------------------------------------------------------------|---------------------------------------|-----------|--|
| lect | t one of the following:                                         |                                       |           |  |
| •    | Add drive<br>Expand the storage capacity by a                   | adding drives.                        |           |  |
| 0    | <b>Repair</b><br>To repair a degraded volume                    |                                       |           |  |
| 0    | Optimize storage capacity<br>To increase the size available for | r data using the reserved for expansi | ion space |  |
|      |                                                                 |                                       |           |  |
|      |                                                                 |                                       |           |  |
|      |                                                                 |                                       |           |  |

4. Select the new hard drive(s) and choose **Next**.

| 1. Acti<br>Select the disks that | t you want to add to  | 2. Settings                       | Drive 4<br>Empty | 3. Finish<br>Drive 5<br>Empty |  |
|----------------------------------|-----------------------|-----------------------------------|------------------|-------------------------------|--|
| Select the disks that            | t you want to add to  | o the volume:<br>Drive 3<br>Empty | Drive 4<br>Empty | Drive 5<br>Empty              |  |
| . 2 TE                           | K New                 | Empty                             | Empty            | Empty                         |  |
| $\checkmark$                     | B. <mark>.</mark> 2TB |                                   |                  |                               |  |
|                                  |                       |                                   |                  |                               |  |

5. Review the summary page and choose **Finish**. Choose **Yes** at the prompt to confirm the RAID.

| security |
|----------|
| security |
| security |
|          |
| fails 🚯  |
|          |
|          |
|          |
| plete.   |
|          |

You can use the volume during the RAID syntonization.

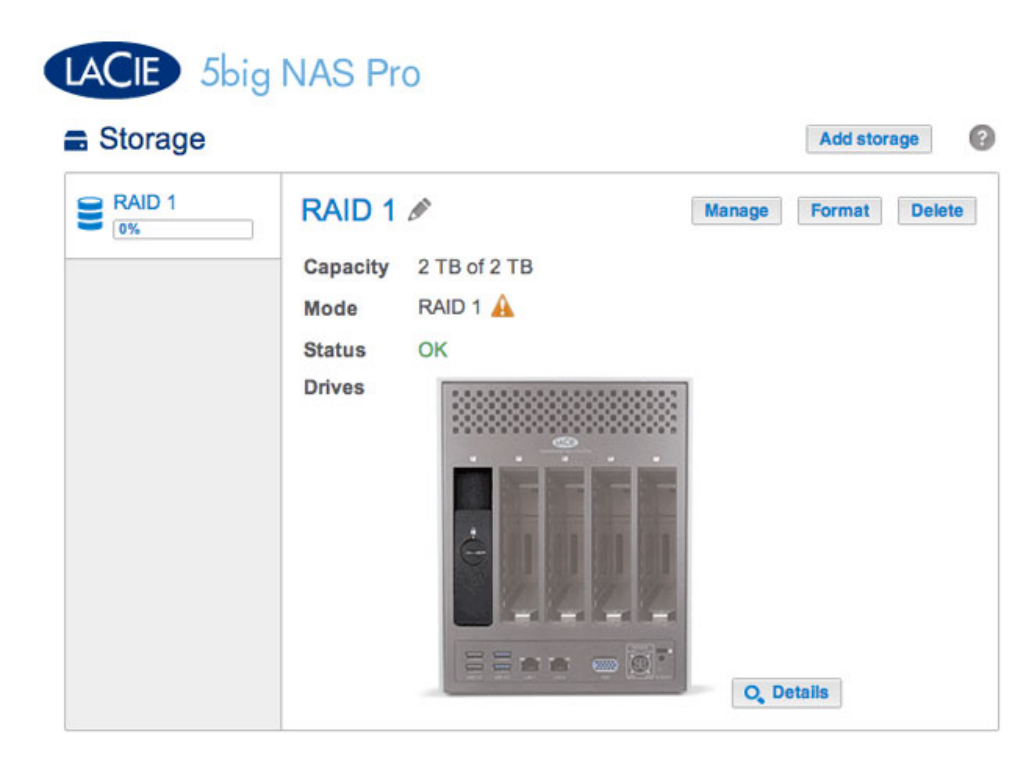

The screenshot above shows a single-disk volume configured for RAID 1 (for instructions on how to change the name of the volume from the default to *RAID* 1, see <u>Volume Tools</u>). Follow the steps below to add one or more drives to your single-disk volume:

Insert a new hard drive into an available drive slot in your LaCie 5big NAS Pro (see <u>Remove/Insert a Hard Disk</u> for instructions). Following the disk installation, the **Dashboard > Storage** page should display at least one *New* hard drive.

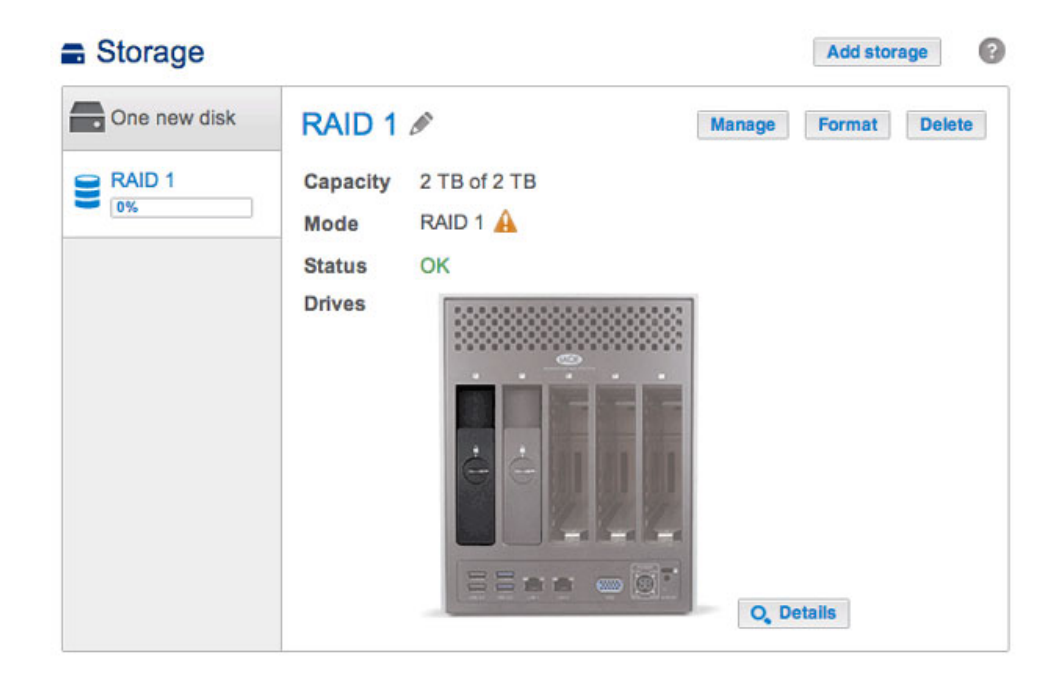

- 2. Choose Manage.
- 3. Select Add drive and choose Next.

# Manage volume: RAID 1 1. Action 2. Settings 3. Finish Select one of the following: Add drive Expand the storage capacity by adding drives. Repair To repair a degraded volume Optimize storage capacity To increase the size available for data using the reserved for expansion space Cancel Next

4. Select the new hard drive(s) and choose **Next**.

| e disks that you want to add to the volume: |     |
|---------------------------------------------|-----|
|                                             |     |
|                                             |     |
| Drive 1 Drive 2 Drive 3 Drive 4 Drive 5     | e 5 |
| OK New Empty Empty Empty                    | oty |
|                                             |     |

 Select Increase security and choose Next. IMPORTANT: Choosing Custom will bring you to the RAID selection menu. Selecting any RAID configuration via the Custom menu will delete all media stored on the original drive.

|      | 1. Action                                                  | 2. Settings | 3. Finish |  |
|------|------------------------------------------------------------|-------------|-----------|--|
| elec | t one of the following:                                    |             |           |  |
| 0    | Expand storage capacity                                    |             |           |  |
|      | Increase security<br>Protect against data loss if one disk | falls.      |           |  |
| 0    | Custom<br>Select RAID level or add a spare dr              | ive.        |           |  |
|      |                                                            |             |           |  |
|      |                                                            |             |           |  |
|      |                                                            |             |           |  |

6. Review the summary page then choose **Finish**. Choose **Yes** at the prompt to confirm the RAID.

| rive 2                                            |                                                                                                    |                                                                                                    |
|---------------------------------------------------|----------------------------------------------------------------------------------------------------|----------------------------------------------------------------------------------------------------|
| AID 1                                             |                                                                                                    |                                                                                                    |
| rotected if one disk fails 🕤                      |                                                                                                    |                                                                                                    |
| ТВ                                                |                                                                                                    |                                                                                                    |
| тв                                                |                                                                                                    |                                                                                                    |
| В                                                 |                                                                                                    |                                                                                                    |
| chronization is complete.<br>e 2) will be erased. |                                                                                                    |                                                                                                    |
|                                                   | <pre>ive 2 AID 1 otected if one disk fails ① TB TB TB B chronization is complete. e 2) will be erased.</pre> | <pre>ive 2 AID 1 otected if one disk fails  TB TB TB B chronization is complete. e 2) will be erased.</pre> |

You can use the volume during the RAID synchronization.

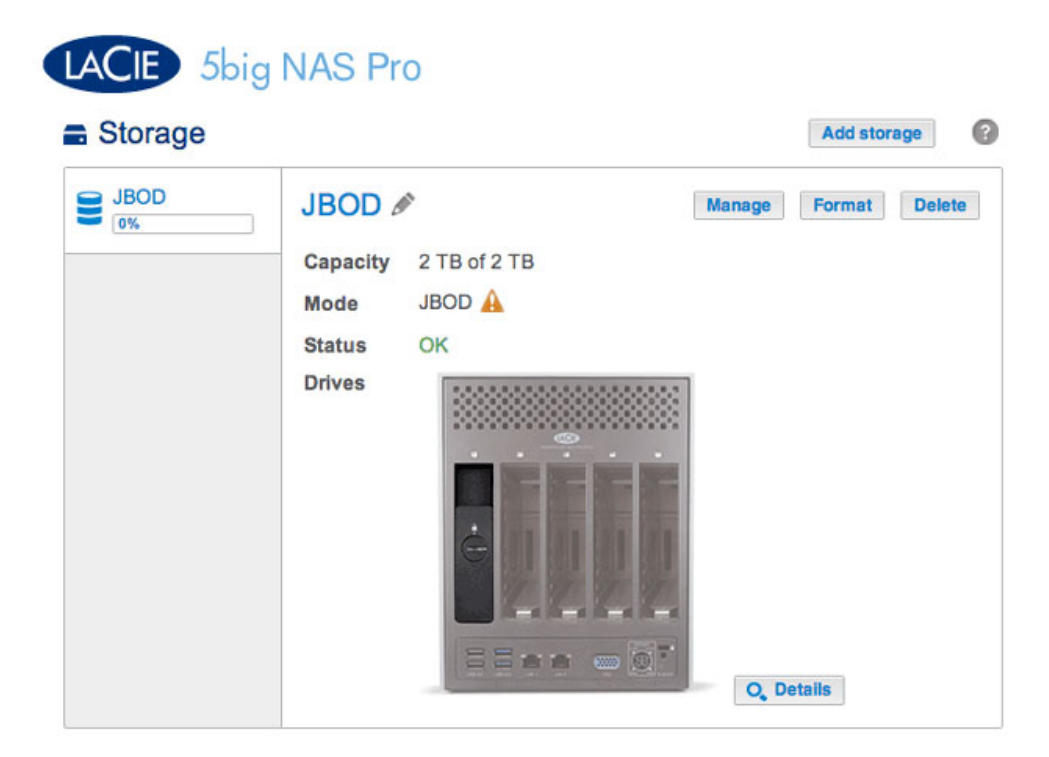

The screenshot above shows a single-disk volume configured for JBOD (for instructions on how to change the name of the volume from the default to *JBOD*, see <u>Volume Tools</u>). Follow the steps below to add one or more drives to your JBOD volume: A JBOD volume can be expanded with new disks added to the LaCie 5big NAS Pro enclosure.

 Insert a new hard drive into the next available drive slot in your LaCie 5big NAS Pro (see <u>Remove/Insert a</u> <u>Hard Disk</u> for instructions). Following the disk installation, the **Dashboard > Storage** page should display at least one *New* hard drive.

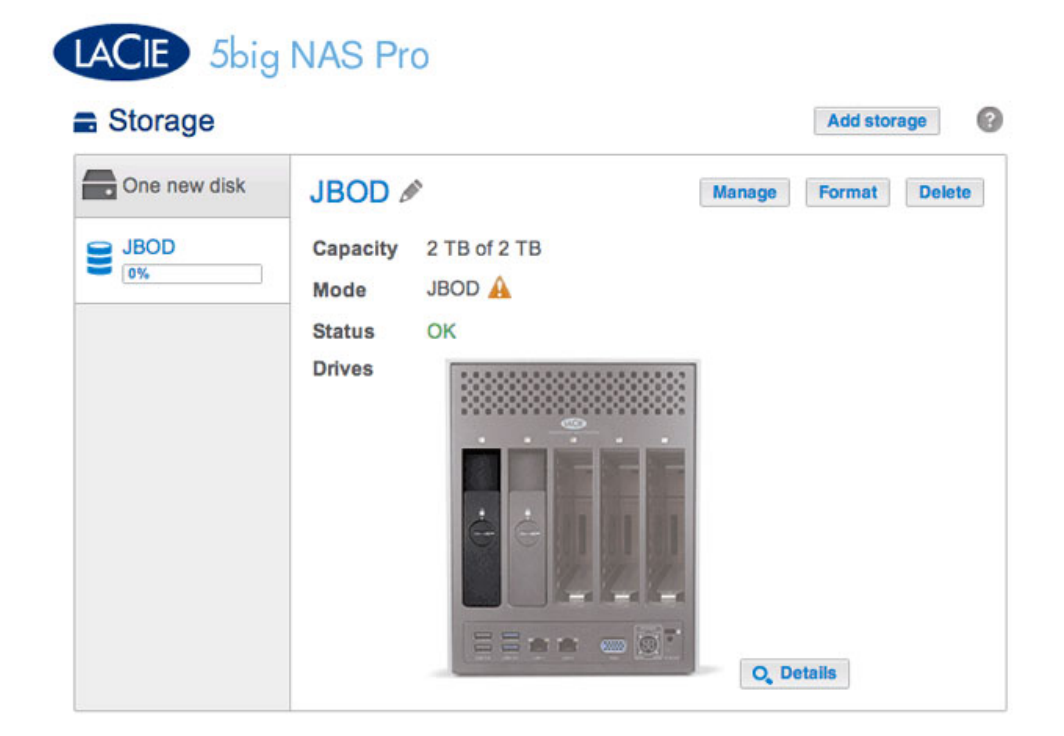

2. Choose Manage.

3. Select **Add drive** and choose **Next**.

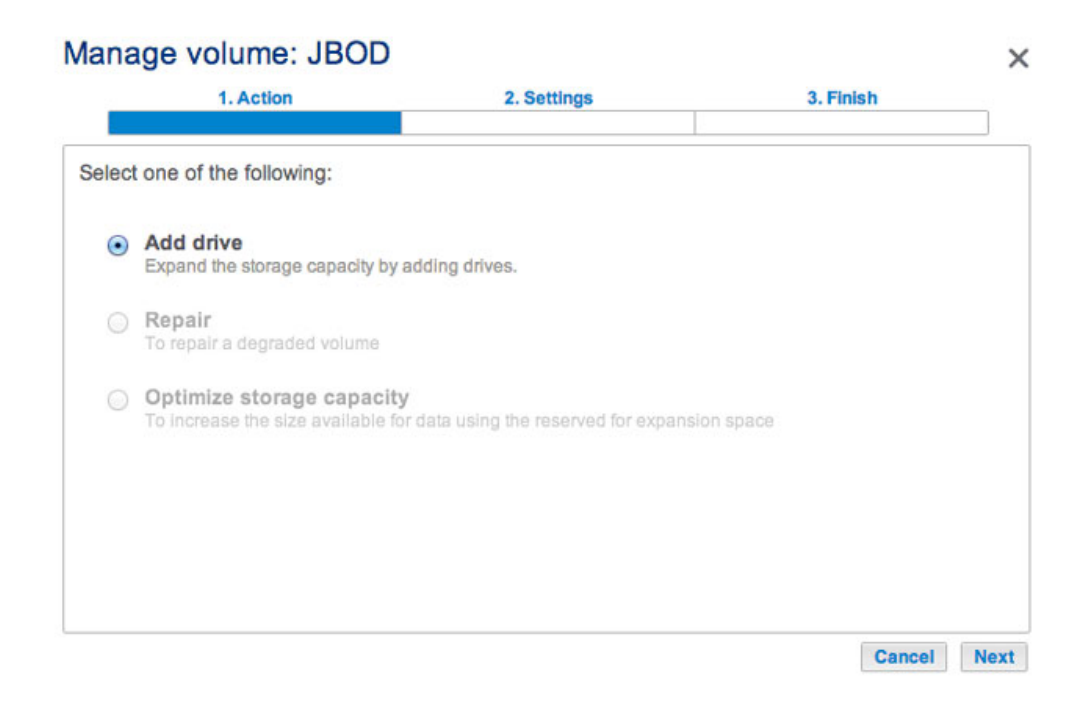

4. Select the new hard drive(s) and choose **Next**.

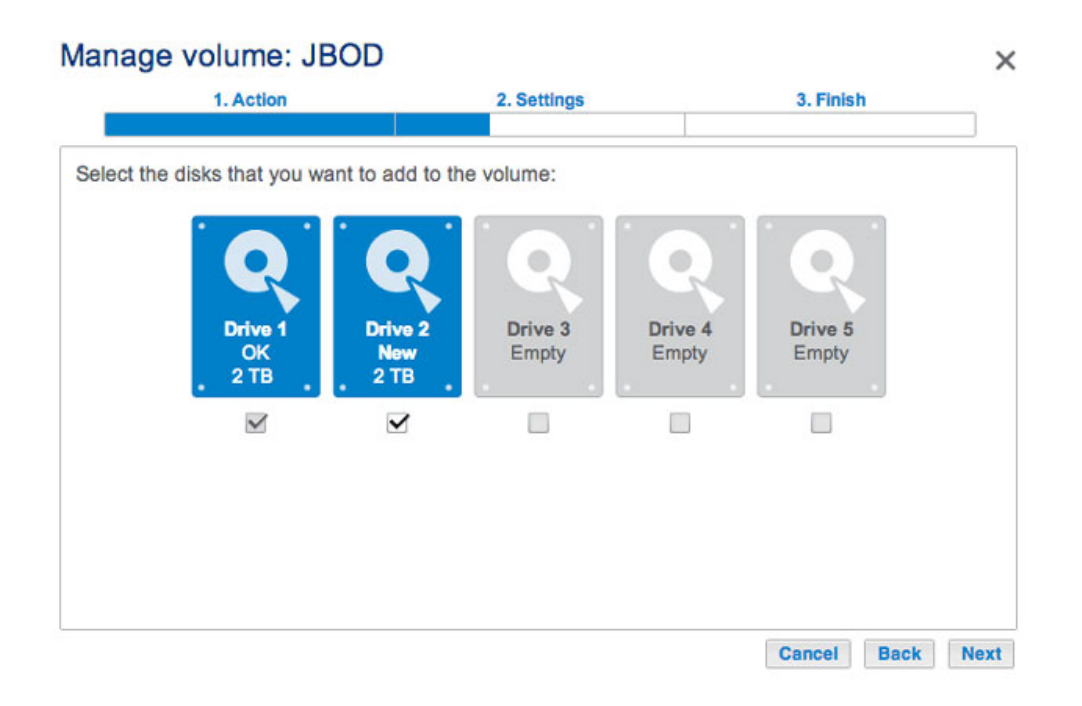

5. Review the summary page then choose **Finish**. Choose **Yes** at the prompt to confirm the RAID.

#### Manage volume: JBOD

| Available for data       0 B         Reserved for expansion       0 B                                                                                                    |  | z. oettinga                 | 1. Action                      |
|----------------------------------------------------------------------------------------------------|--|-----------------------------|--------------------------------|
| ck Finish to confirm your selection.         Selected drive       Drive 2         RAID mode       JBOD         Protection       No data protection         Available for data       4 TB (1)         Used for protection       0 B         Reserved for expansion       0 B |  |                             |                                |
| Selected drive       Drive 2         RAID mode       JBOD         Protection       No data protection         Available for data       4 TB (1)         Used for protection       0 B         Reserved for expansion       0 B                                              |  | ection.                     | ck Finish to confirm your sele |
| RAID mode     JBOD       Protection     No data protection       Available for data     4 TB (1)       Used for protection     0 B       Reserved for expansion     0 B                                                                                                    |  | Drive 2                     | Selected drive                 |
| Protection     No data protection       Available for data     4 TB ①       Used for protection     0 B       Reserved for expansion     0 B                                                                                                    |  | JBOD                        | RAID mode                      |
| Available for data     4 TB (1)       Used for protection     0 B       Reserved for expansion     0 B                                                                                                    |  | No data protection          | Protection                     |
| Used for protection 0 B<br>Reserved for expansion 0 B                                                                                                    |  | 4 TB 🕜                      | Available for data             |
| Reserved for expansion 0 B                                                                                                    |  | 0 B                         | Used for protection            |
| Ill data on the selected disks (Prive 2) will be exceed                                                                                                    |  | 0 B                         | Reserved for expansion         |
| ni data on the selected disks (Unive 2) will be erased.                                                                                                    |  | s (Drive 2) will be erased. | NI data on the selected disks  |

#### RAID 0

A RAID 0 volume cannot be expanded with new disks added to the LaCie 5big NAS Pro enclosure and/or swapped for disks of higher capacity.